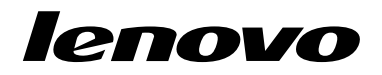

## Utilizar o conjunto de discos de recuperação do Windows 7

**Nota:** Os procedimentos descritos nesta publicação estão sujeitos a alterações. Para obter os procedimentos de recuperação mais actualizados, aceda a http://www.lenovo.com/support/windows8downgrade.

O conjunto de discos de recuperação é constituído pelas presentes instruções e por um conjunto de DVDs para os seguintes fins:

- Restaurar no computador Lenovo<sup>®</sup> a configuração original de fábrica do Windows 7<sup>®</sup>
- Converter a instalação do Windows 8 Pro para o sistema operativo Windows 7 Professional, conforme permitido pelos direitos de alteração para uma versão anterior do Windows 8 Pro

| Nome do disco                                | Descrição                                                                                                    | Identificado<br>como |
|----------------------------------------------|----------------------------------------------------------------------------------------------------|----------------------|
| Applications and<br>Drivers Recovery<br>Disc | Utilize este disco para iniciar o processo de recuperação.<br>Este disco contém o programa de recuperação e<br>aplicações e controladores pré-instalados exclusivos dos<br>tipos de máquina listados na etiqueta do disco. Não<br>utilize este disco com outros computadores. Se mais do<br>que um <i>Applications and Drivers Recovery Disc</i> estiver no<br>seu pacote, inicie o processo de recuperação utilizando o<br>disco com a etiqueta Disco 1. | 1                    |
| Operating System<br>Recovery Disc            | Este disco contém o sistema operativo Microsoft <sup>®</sup><br>Windows identificado na etiqueta do disco. Depois<br>de iniciar o processo de recuperação, o programa de<br>recuperação indica-lhe quando inserir o Operating System<br>Recovery Disc.                                                                                                    | 2                    |
| Supplemental<br>Recovery Disc                | Este disco inclui conteúdo adicional, como actualizações<br>ao software. Nem todos os conjuntos de discos de<br>recuperação são fornecidos com um disco Supplemental<br>Recovery Disc.                                                                                                    | 3                    |

**Importante:** Se utilizar este conjunto de disco de recuperação para converter o sistema operativo, é muito importante criar um suporte de recuperação do produto, na eventualidade de posteriormente pretender restaurar o sistema operativo actual do computador.

 Para criar suportes de recuperação no sistema operativo Windows 8, abra o Painel de Controlo e altere a vista para **Ícones grandes** ou **Ícones pequenos**. Faça clique em **Recuperação → Criar uma unidade de recuperação**. Siga as instruções apresentadas no ecrã.

- Para criar discos Product Recovery no sistema operativo Windows Vista<sup>®</sup>, faça clique em Iniciar → Todos os Programas → ThinkVantage → Criar Suporte de Dados do Product Recovery.
- Para criar um suporte de recuperação do produto no sistema operativo Windows XP, faça clique em Iniciar → Todos os Programas. Em seguida, faça clique em Lenovo ThinkVantage Tools → Discos de Factory Recovery ou em ThinkVantage → Criar suportes de recuperação.

## Antes do processo de recuperação

**Nota:** Se estiver a utilizar este conjunto de discos de recuperação para restaurar o conteúdo da unidade de disco rígido para a instalação do Windows 7 de origem (incluindo o sistema operativo Windows 7, aplicações e controladores), aceda a "Executar o processo de recuperação" na página 4.

Se o computador for fornecido com o sistema operativo Windows 8 (64 bits) e pretender convertê-lo para o sistema operativo Windows 7 utilizando este conjunto de discos de recuperação, execute o procedimento que se segue antes de iniciar o processo de recuperação:

- Ao ligar o computador, prima e solte repetidamente a tecla F1. Quando o computador emitir vários sinais sonoros ou quando for apresentado um ecrã de logótipo, solte a tecla F1. O programa Setup Utility é iniciado.
- 2. No menu principal do programa Setup Utility, seleccione **Exit** ou **Restart** e, em seguida, seleccione **OS Optimized Defaults** → **Disabled**.
- 3. Seleccione **Yes** na janela apresentada para confirmar a selecção e, em seguida, prima Enter.
- 4. Proceda de um dos seguintes modos:

- Se estiver a utilizar um computador portátil ThinkPad<sup>®</sup> ou Lenovo série V, B, K ou E, prima F9, seleccione **Yes** na janela apresentada para confirmar a selecção e, em seguida, prima Enter.
- Se estiver a utilizar um computador ThinkCentre<sup>®</sup> ou ThinkStation<sup>®</sup>, avance para o passo 5.
- 5. Prima F10 para guardar as alterações e sair do programa Setup Utility.
- 6. Avance para "Executar o processo de recuperação" na página 4.

## Executar o processo de recuperação Notas:

- 1. Será necessário uma unidade de DVD interna ou externa para utilizar os discos de recuperação.
- Durante o processo de recuperação, todos os dados na unidade de disco rígido serão eliminados. Copie quaisquer dados importantes ou ficheiros pessoais que pretenda guardar para um suporte de dados amovível ou uma unidade de rede, antes de iniciar o processo de recuperação.

Para restaurar o computador para a configuração de origem utilizando o conjunto de discos de recuperação, proceda do seguinte modo:

- 1. Defina a unidade de CD/DVD no primeiro dispositivo de arranque na sequência de arranque, utilizando o seguinte procedimento:
  - Ao ligar o computador, prima e solte repetidamente a tecla F1. Quando o computador emitir vários sinais sonoros ou quando for apresentado um ecrã de logótipo, solte a tecla F1. O programa Setup Utility é iniciado.
  - b. Utilize as teclas de setas para seleccionar Startup. Consoante o modelo do computador, seleccione Primary Boot Sequence, Boot, ou Startup Sequence.
- 4 Utilizar o Conjunto de Discos de Recuperação do Windows 7

- Seleccione a unidade de CD/DVD como primeiro dispositivo de arranque, seguindo as instruções e as mensagens de ajuda apresentadas no ecrã.
- 2. Insira Applications and Drivers Recovery Disc na unidade de DVD.
- Prima F10 para guardar as alterações efectuadas no Setup Utility (utilitário de configuração). O computador é reiniciado e o programa de recuperação é apresentado. Siga as instruções apresentadas no ecrã para iniciar o processo de recuperação.
- 4. Seleccione o idioma e faça clique em Seguinte.
- 5. Leia a licença. Se concordar com os termos e condições, seleccione Aceito estes termos e condições e, em seguida, faça clique em Seguinte. Se não concordar com os termos e condições, siga as instruções apresentadas no ecrã.
- Se instalar o sistema operativo Windows 7 (64 bits), leia as mensagens apresentadas no ecrã e, em seguida, seleccione Estilo de partição GPT ou Estilo de partição MBR, conforme pretendido.
- Faça clique em Sim, OK ou Seguinte em todas as janelas apresentadas para continuar o processo de recuperação.
- Se tiver um Disco de recuperação de aplicações e de controladores secundário, insira-o na unidade de DVD quando solicitado e, em seguida, faça clique em Sim ou em OK para continuar o processo de recuperação.
- 9. Insira o disco *Operating System Recovery Disc* quando indicado e, em seguida, faça clique em **Sim** ou em **OK** para continuar o processo de recuperação.
- Se tiver um disco Supplemental Recovery Disc, introduza-o quando solicitado e faça clique em Sim. Se não tiver um disco Supplemental Recovery Disc, faça clique em Não.

**Nota:** Nem todos os conjuntos de discos de recuperação são fornecidos com um disco *Supplemental Recovery Disc.* 

 Quando todos os dados do último disco do conjunto tiverem sido copiados e processados, ser-lhe-á pedido para reiniciar o computador. Clique em Sim para reiniciar o computador.

**Nota:** As restantes fases do processo de recuperação são automáticas. O computador poderá reiniciar várias vezes e é normal o ecrã ficar sem actividade durante vários minutos.

- Depois de concluído o processo de recuperação, será apresentado o ecrã de configuração do Windows. Siga as instruções apresentadas no ecrã para executar a configuração do Windows.
- 13. Uma vez concluída a configuração do Windows, poderá pretender repor a sequência de arranque original. Inicie o programa Setup Utility e, em seguida, utilize as teclas de seta para seleccionar Startup. Consoante o modelo do computador, seleccione Primary Boot Sequence, Boot, ou Startup Sequence. Em seguida, restaure a sequência de arranque original. Prima F10 para guardar e sair do programa Setup Utility.

**Nota:** Depois de restaurar uma unidade de disco rígido para as definições predefinidas de fábrica, poderá ser necessário reinstalar alguns controladores de dispositivo.

Lenovo, o logótipo Lenovo, ThinkCentre, ThinkPad, ThinkStation e ThinkVantage são marcas comerciais da Lenovo nos Estados Unidos e/ou noutros países. Microsoft, Windows e Windows Vista são marcas comerciais do grupo de empresas da Microsoft. Outros nomes de empresas, produtos e serviços podem ser marcas comerciais ou marcas de serviços de terceiros. Não é permitido ao Utilizador final o empréstimo, o aluguer, a locação financeira ("leasing") ou qualquer outra transferência dos suportes de dados fornecidos para objectivos de recuperação a outro utilizador, excepto se permitido nos Termos da licença do Produto.

Terceira Edição (Outubro 2012)

© Copyright Lenovo 2012.

AVISO DE DIREITOS RESTRITOS E LIMITADOS: Se os dados ou software forem fornecidos ao abrigo de um contrato General Services Administration, a utilização, cópia ou divulgação estão sujeitas às restrições estipuladas no Contrato N.º GS-35F-05925.

7 Utilizar o Conjunto de Discos de Recuperação do Windows 7

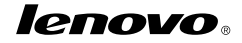

Part Number: 0C55704

Printed in China

(1P) P/N: 0C55704

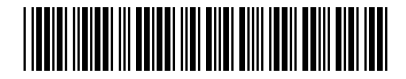